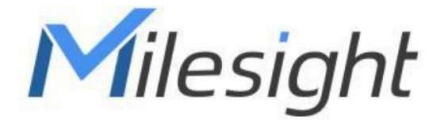

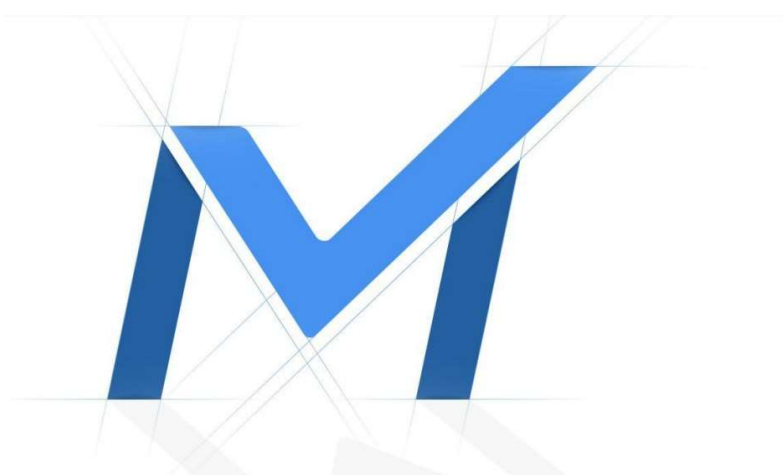

# Průvodce rychlým spuštěním

## Kamery řady Panoramic Dome Bullet MS-Cxx76

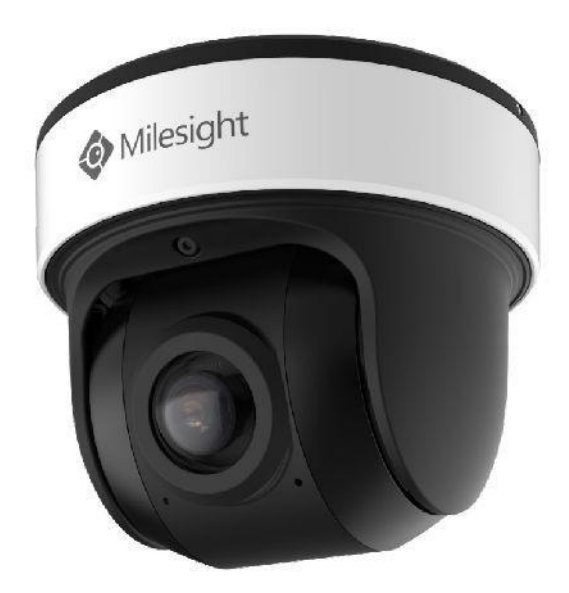

### Popis ástí

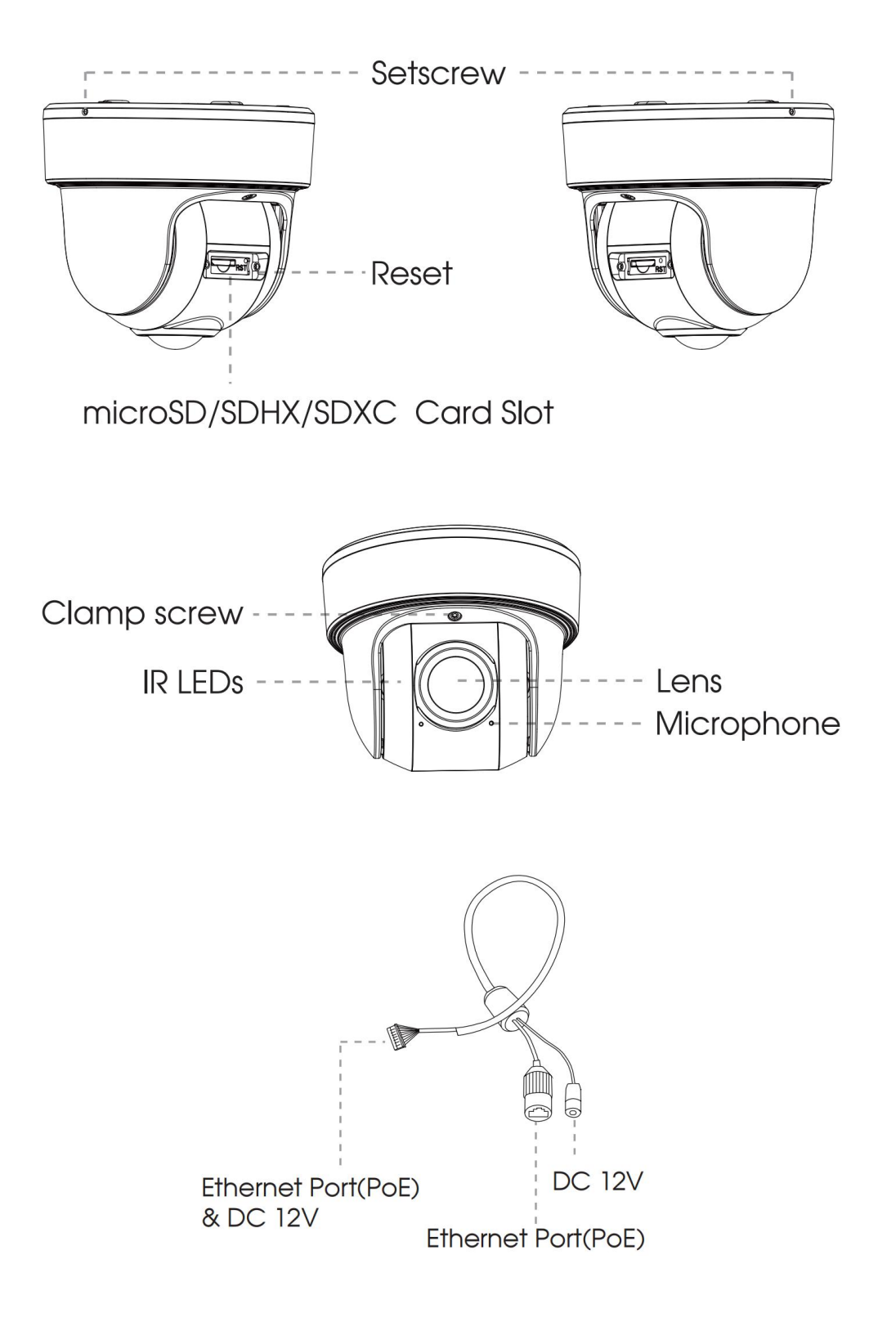

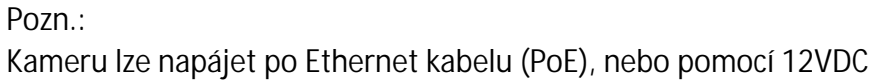

#### Instalace

Povolte jistící šroubky a sejm te držák.

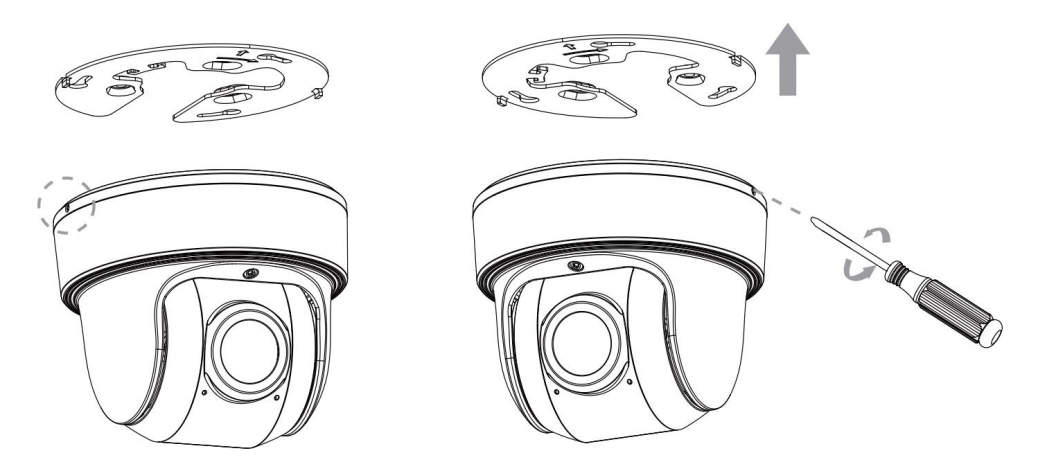

Pozn.:

Držák je fixován 2 jistícími šroubky. Povolte jeden z nich, dokud nejde držák sejmout. P ipevn te držák na požadované místo na stropu.

Pro monáž na ze použijte držák MS-A71.

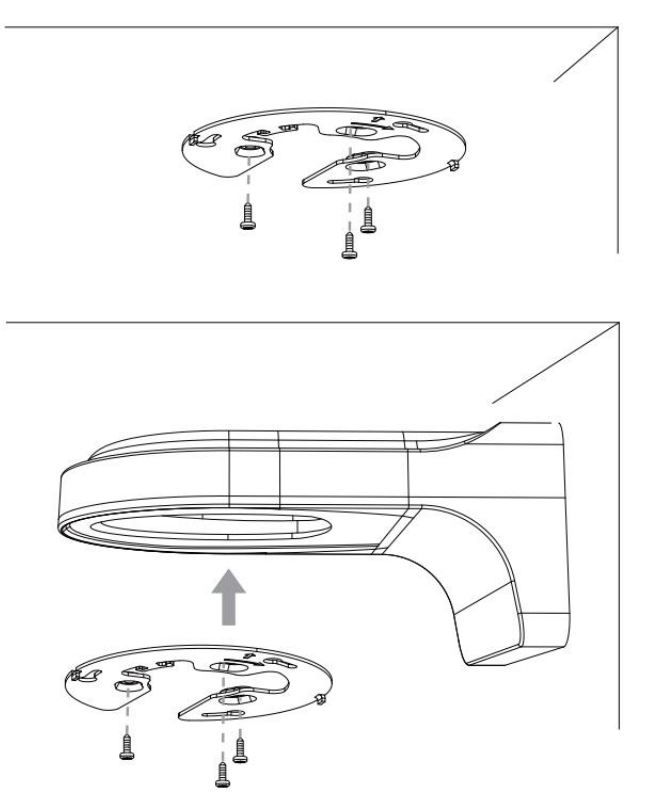

Krok 1: Pomocí jistícího lanka zav šte kameru na odpovídající há ek v držáku. P ipojte kabely k odpovídajícím konektor m a sto te kabely úhledn do spodní ásti kamery.

Milesight

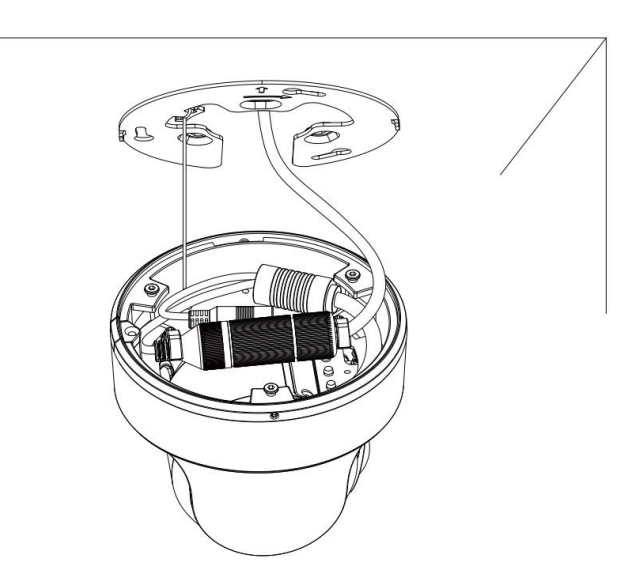

Krok 2: P iložte kameru k držáku a p ipevn te ji k držáku jejím pooto ením. Kameru zajist te utažením fixa ního šroubku.

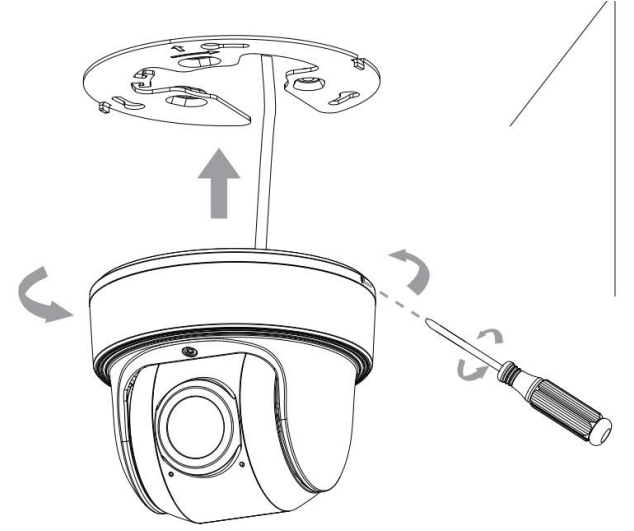

Krok 3: Povolte fixa ní šroubek (viz obr níže), nastavte zorný sm r kamery, a šroubek op t utáhn te.

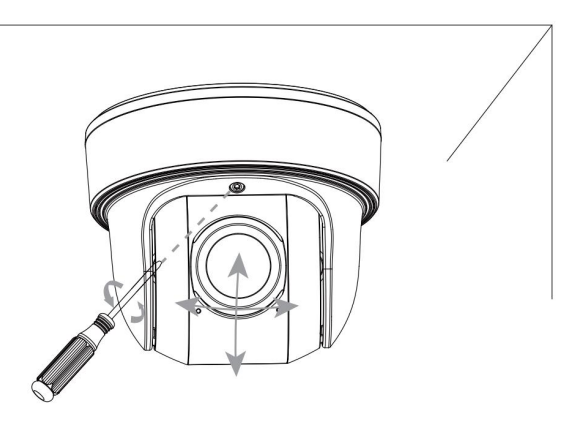

### Nastavení IP adresy pomocí Smart Tools

Software Smart Tools slouží k automatické detekci všech kamer Milesight ve vaší síti LAN, k nastavení jejich IP adres a k aktualizaci firmware kamer. Pro nastavení IP adres více kamer Milesight se velmi doporučuje použít tento software.

| F      |      |                |        |                   |                     | - @  | )—(                         |               |              | : 0            | 🛔 🐼 —<br>dmin         |            |
|--------|------|----------------|--------|-------------------|---------------------|------|-----------------------------|---------------|--------------|----------------|-----------------------|------------|
| in the |      | IPC Tools      |        | Network           | Setting             | Prev | iew Upg                     | rade o        | EM           | <b>A</b> (2    | assword<br>aarch here | 0          |
|        | No.  | Device Name 🛦  | Status | MAC               | IP                  | Port | Netmask                     | Gateway       | Model        | Run up Time    | Version               |            |
| 6      | 189  | Network Camera | Active | 1C:C3:16:21:53:C8 | 192.168.128         | 80   | 255.255.252.0               | 192.168.128.1 | MS-C3763-PB  | 2019-02-28 13  | 41.7.0.67-r1          | 0          |
| r      | 190  | Network Camera | Active | 1C:C3:16:21:53:C9 | 192.168.128         | 80   | 255.255.252.0               | 192.168.128.1 | MS-C3763-PB  | 2019-02-28 13  | 41.7.0.67-r1          | 0          |
| C      | 191  | Network Camera | Active | 1C:C3:16:21:53:CD | 192.168.128         | 80   | 255.255.25 <mark>2.0</mark> | 192,168,128,1 | MS-C3763-PB  | 2019-02-28 13  | 41.7.0.67-r1          | 0          |
| r      | 192  | Network Camera | Active | 1C:C3:16:21:53:CE | 192.168.128         | 80   | 255.255.252.0               | 192.168.128.1 | MS-C3763-PB  | 2019-02-28 13  | 41.7.0.67-r1          | 0          |
| r:     | 193  | Network Camera | Active | 1C:C3:16:21:53:D3 | 192.168.128         | 80   | 255.255.252.0               | 192.168.128.1 | MS-C3763-PB  | 2019-02-28 13  | 41.7.0.67-r1          | 0          |
| C      | 194  | Network Camera | Active | 1C:C3:16:21:53:D4 | 192.168.128         | 80   | 255.255.252.0               | 192.168.128.1 | MS-C3763-PB  | 2019-02-28 13  | 41.7.0.67-r1          | 0          |
| E.     | 195  | Network Camera | Active | 1C:C3:16:21:53:DC | 192.168.128         | 80   | 255.255.252.0               | 192.168.128.1 | MS-C3763-PB  | 2019-02-28 13  | 41.7.0.67-r1          | 0          |
| r      | 195  | Network Camera | Active | 1C:C3:16:21:53:DD | 192.168.128         | 80   | 255.255.252.0               | 192,168,128,1 | MS-C3763-PB  | 2019-02-28 13  | 41.7.0.67-r1          | 0          |
| n.     | 197  | Network Camera | Active | 1C:C3:16:21:53:E2 | 192.168.128         | 80   | 255.255.252.0               | 192.168.128.1 | MS-C3763-PB  | 2019-02-28 13  | 41.7.0.67-r1          | 0          |
| r      | 198  | Network Camera | Active | 1C:C3:16:21:53:E3 | 192.168.128         | 80   | 255.255.252.0               | 192.168.128.1 | MS-C3763-PB  | 2019-02-28 13  | 41.7.0.67-r1          | 0          |
| c      | 199  | Network Camera | Active | 1C:C3:16:21:53:E7 | 192.168.128         | 80   | 255.255.252.0               | 192,168,128,1 | MS-C3763-PB  | 2019-02-28 13  | 41.7.0.67-r1          | 0          |
| r      | 200  | Network Camera | Active | 1C:C3:16:21:53:E8 | 192.168.128         | 80   | 255.255.252.0               | 192.168.128.1 | MS-C3763-FPB | 2019-02-28 13  | 41.7.0.63-r14         | 0          |
| 0/26   | 201  | Network Camera | Active | 10-03-16-21-53-ED | 192 168 128<br>Four | 80   | 255 255 252 0               | 192 168 128 1 | MS-C3763-FPB | 2019-02-28 13  | 41 7 0 63-r14         | 0          |
|        |      |                |        |                   | 100.0               |      | A REAL PROPERTY             | () Activate   | 上) Export f  | Device List ±) | Burt 🗶) N             | lodify     |
| Oper   | etrg | Information    |        |                   |                     |      |                             | 9             |              | 9              | 9                     | 10:531/070 |
|        |      |                |        |                   |                     |      |                             |               |              |                |                       |            |
|        |      |                |        |                   |                     |      |                             |               |              |                |                       |            |
|        |      |                |        |                   |                     |      |                             |               |              |                |                       |            |
|        |      |                |        |                   |                     |      |                             |               |              | (allow)        | -                     | 0          |
|        |      |                |        |                   |                     |      | 24916                       |               |              | 9              | Save 🗵 C              | ean        |

Postup nastavení IP adres kamer:

1) Spusťte software Smart Tools a pak zvolte stránku "IPC Tools". Program automaticky vyhledá všechny kamery Milesight ve vaší síti. Pro nové vyhledání kamer klikněte na tlačítko "Search Here" se symbolem lupy.

2) Kamery, u kterých je ve sloupci "Status" zobrazeno "Inactive", musíte nejprve aktivovat a nastavit jim přístupové heslo. Vyberte kamery, které chcete aktivovat, a pak klikněte na tlačítko "Activate". Pomocí položky "Password" nastavte heslo pro přístup ke kameře (heslo musí mít 8 až 32 znaků, z toho alespoň jedno písmeno a jednu číslici). Dále nastavte 3 bezpečnostní dotazy. Pokud byste někdy heslo zapomněli, můžete ho resetovat správným zodpovězením těchto 3 bezpečnostních dotazů. Nakonec klikněte na "Save".

|          | No Devi            | ce Name Sta    | Na MAC                 | IP A          | Put | Netmask       | Galeway     | Model          | Run-up Time            | Version              |
|----------|--------------------|----------------|------------------------|---------------|-----|---------------|-------------|----------------|------------------------|----------------------|
|          | 59 Netwo           | rk Camera Inac | tive 10:03:16:24:09:02 | 192.168.5.190 | 80  | 255 255 255 0 | 192,168.5.1 | MS-C2964-FPB   | 2018-12-19<br>17:48:04 | 40.7.0.65-p<br>a5    |
| 9        | - 00 Alat a        |                | 10004004001            | 100.105.7.74  |     | ACC ACC AND A | 100168.7.1  | MS-C3762-FIPB  | 2018-12-21<br>17:43:15 | 41.7.0.65-p<br>a5    |
| Tools    |                    |                | Activation.            |               |     |               | 168.5.1     | MS-C4472-FIPB  | 2018-12-24 15:00:51    | 41.7.0.68            |
| S Invite |                    |                |                        |               |     |               | 168.7.1     | MS-C2975-PB    | 2018-12-24 17:02:43    | 40.7.0.6             |
|          | 3                  |                |                        |               |     |               | 168.7.1     | MS-C5362-EPB   | 2018-12-18<br>16:10:37 | 41,7.0.65-p<br>a6    |
|          | 9                  |                |                        |               |     |               | 168.2.1     | MS-C2862-FPB   | 2018-12-21<br>16:44:30 | 41.7.0.68            |
|          | User Name:         | admin          |                        |               |     |               | 168.5.1     | MS-C2963-PB    | 2018-12-18<br>13:38:35 | 40.7.0.67            |
|          | Password           | 0              |                        |               |     |               | 168.7.1     | MS-C2972-FPB   | 2018-12-20 13:27:14    | 40.7.0.67            |
|          | Confirm:           | Question       |                        |               |     | _             | 168.7.1     | MS-C5372-FIPB  | 2018-12-18<br>22:18:58 | 41.7.0.67-<br>dome-a |
| $\smile$ | Security Question  | What's your    | father's name?         |               |     | -             | 168.7.2     | MS-C3772-FIPB  | 2018-06-15<br>17:10:58 | 41.7.0.65            |
| /R Tools | Security Answer 1: |                |                        |               |     |               | 168.7.1     | MS-C4482-PB    | 2018-12-20<br>16:15:03 | 41.7.0.65-j<br>a6    |
|          | Security Question  | What's your    | father's name?         |               |     |               |             |                | 2018.07.04             |                      |
|          | Security Answer 2: | 0              |                        |               |     |               | 255.0       | Gataviar 192.1 | 68.5 1                 | 8.8.8                |
|          | Security Question  | What's your    | father's name?         |               |     |               |             | 🔊 Amirato 🔺    | .) Executive L         | nt 🗶)                |
|          | Security Answer 3: | 0              |                        |               |     |               |             | (3)            |                        |                      |
| +        |                    |                |                        |               |     |               |             |                |                        |                      |
| -        |                    |                |                        |               |     |               |             |                |                        |                      |
|          |                    |                |                        |               |     |               |             |                |                        |                      |

3) Pomocí tlačítek v levém sloupci zvolte požadovanou kameru a v řádku pod seznamem vyhledaných kamer nastavte IP adresu kamery a další síťové parametry. Provedená nastavení uložte kliknutím na "Modify".

#### Průvodce rychlým spuštěním

|    | -Caller |                |        | Network           |               |      | Preview       | Upgrade     |               | Q Sear                 | ch here       | - |
|----|---------|----------------|--------|-------------------|---------------|------|---------------|-------------|---------------|------------------------|---------------|---|
| •  | No.     | Device Name    | Status | MAC               | IP 🔺          | Port | Netmask       | Gateway     | Modei         | Run-up Time            | Version       | Ī |
| C. | 58      | Network Camera | Active | 1C:C3:16:24:60:F6 | 192.168.7.80  | 80   | 255 255 240.0 | 192.168.7.1 | MS-C2975-PB   | 2019-03-11<br>14:14:32 | 40.7.0.67-r6  |   |
| e. | 59      | Network Camera | Active | 10:03:16:22:00:74 | 192,168,7.81  | 80   | 255.255.240.0 | 192.168.7.1 | MS-C8262-FPB  | 2019-03-11             | 43.7.0.68     |   |
| r  | 60      | Network Camera | Active | 1C:C3:16:23:C8:4D | 192.168.7.86  | 80   | 255.255.240.0 | 192.168.8.2 | MS-C5362-EPB  | 2019-03-08             | 41.7.0.67-r1  |   |
| r  | 61      | MS-C2975-PB    | Active | 1C:C3:16:24:60:DE | 192 168 7 93  | 80   | 255.255.240.0 | 192.168.7.1 | MS-C2975-PB   | 2019-03-11             | 40.7.0.69     |   |
|    | 62      | Network Camera | Active | 1C:C3:16:20:00:EF | 192.168.7.100 | 80   | 255 255 240 0 | 192.168.7.1 | MS-C2862-FPB  | 2019-03-05             | 41.7.0.67-114 |   |
| r. | 63      | Network Camera | Active | 1C:C3:16:21:EC:5A | 192.168.7.105 | 80   | 255.255.240.0 | 192.168.7.1 | MS-C2972-FPB  | 2019-03-07             | 40.7.0.68-r3  |   |
| r  | 64      | MS-C2964-FPB   | Active | 1C.C3.16:24.09:D2 | 192.168.7.110 | 80   | 255.255.240.0 | 192.168.7.1 | MS-C2964-FPB  | 2019-03-11             | 40.7.0.69-12  |   |
| r. | 65      | Network Camera | Active | 1C:C3:16:24:5F:53 | 192.168.7.113 | 80   | 255,255,240.0 | 192.168.7.1 | MS-C2975-EPB  | 2019-03-11             | 40.7.0.68-r7  |   |
| r  | 66      | MS-C3772-FIPB  | Active | 1C C3 16 21 FA 67 | 192.168.7.128 | 80   | 255.255.255.0 | 192.168.7.2 | MS-C3772-FIPB | 2019-03-07             | 41.7.0.69-12  |   |
| r. | 67      | Network Camera | Active | 1C.C3 16 19:00 6E | 192 168 7 129 | 80   | 255 255 240 0 | 192.168.7.2 | MS-C5364-PB   | 2019-03-11             | 41.7.0.67-a4  |   |
| r  | 68      | Network Camera | Active | 1C:C3.16:11:02:40 | 192.168.7.190 | 80   | 255 255 255 0 | 192.168.7.1 | NC3263-PNA    | 2019-01-10             | 30.7.1.63-r20 |   |
| -  | 140     |                | 4.5    |                   |               |      |               |             |               | 2019-02-27             |               | _ |

Více informací k použití software naleznete v příručce "Smart Tools User Manual".

#### Nastavení IP adresy pomocí webového prohlížeče

1) Spusťte webový prohlížeč a zadejte IP adresu kamery (tovární nastavení IP adresy je 192.168.5.190).

Pozn.: Abyste mohli přistoupit ke kameře, musí být IP adresa vašeho PC ze stejného síťového segmentu jako IP adresa kamery. Při prvním přístupu ke kameře si proto nejprve nastavte IP adresu PC na nějakou hodnotu ze segmentu 192.168.5.x. Po změně IP adresy kamery si pak můžete nastavit IP adresu PC zpět na původní hodnotu.

3) Pokud přistupujete ke kameře poprvé, zobrazí se displej pro aktivaci kamery. Nastavte přístupové heslo a bezpečností dotazy (resp. odpovědi). Pak se můžete přihlásit ke kameře pomocí nastaveného jména a hesla.

| Activation          |  |
|---------------------|--|
| admin               |  |
| Password<br>Comfirm |  |
| NEXT                |  |
|                     |  |

| Question1: | What's your father's name? | ~ |
|------------|----------------------------|---|
| Answer1:   |                            |   |
| Question2: | What's your father's name? | ~ |
| Answer2:   |                            |   |
| Question3: | What's your father's name? | ~ |
| Answer3:   |                            |   |

4) Po přihlášení zvolte "Configuration" - > "Basic Settings" -> "Network" -> "TCP/IP".

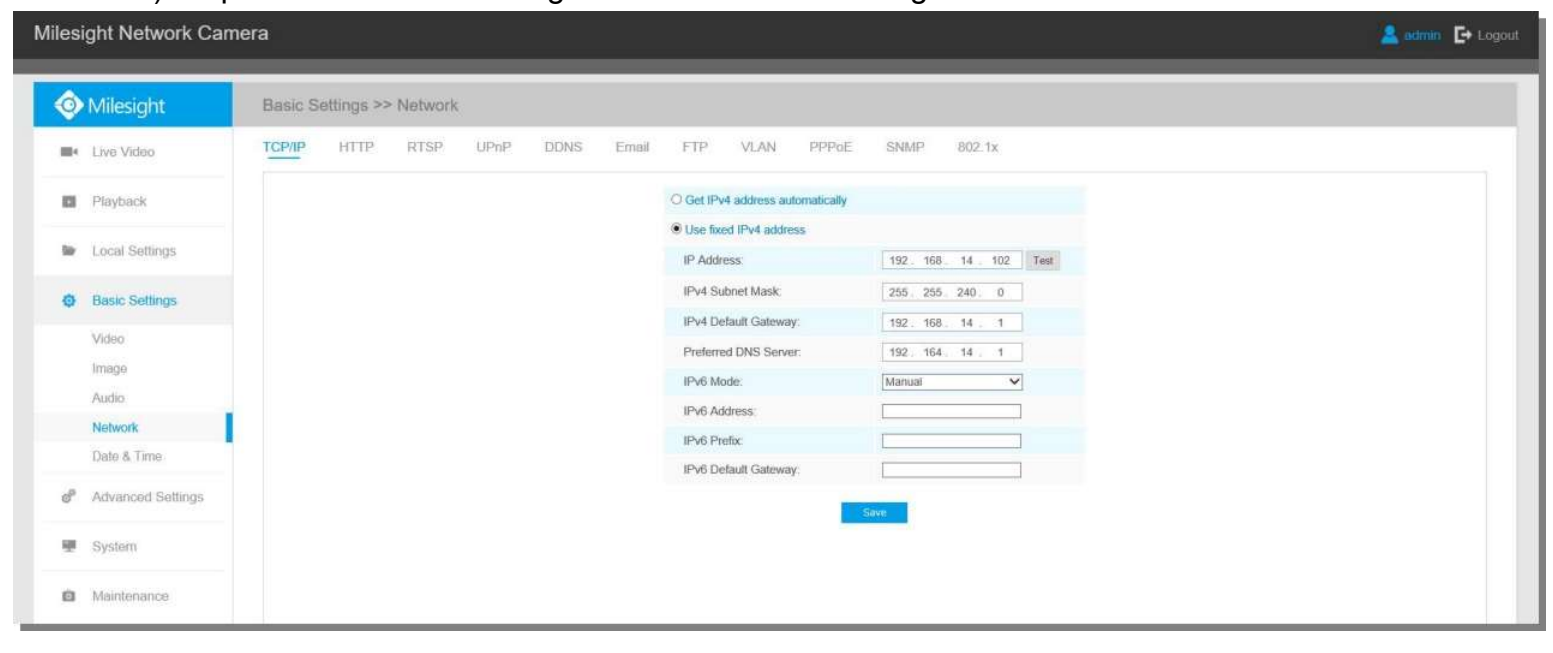

Nastavte IP adresu kamery na požadovanou hodnotu a pak uložte pomocí "Save". Změna tovární IP adresy je hotová.